## ขั้นตอนการปฏิบัติงานในระบบ KTB Corporate Online

## 1. ขั้นเตรียมการ

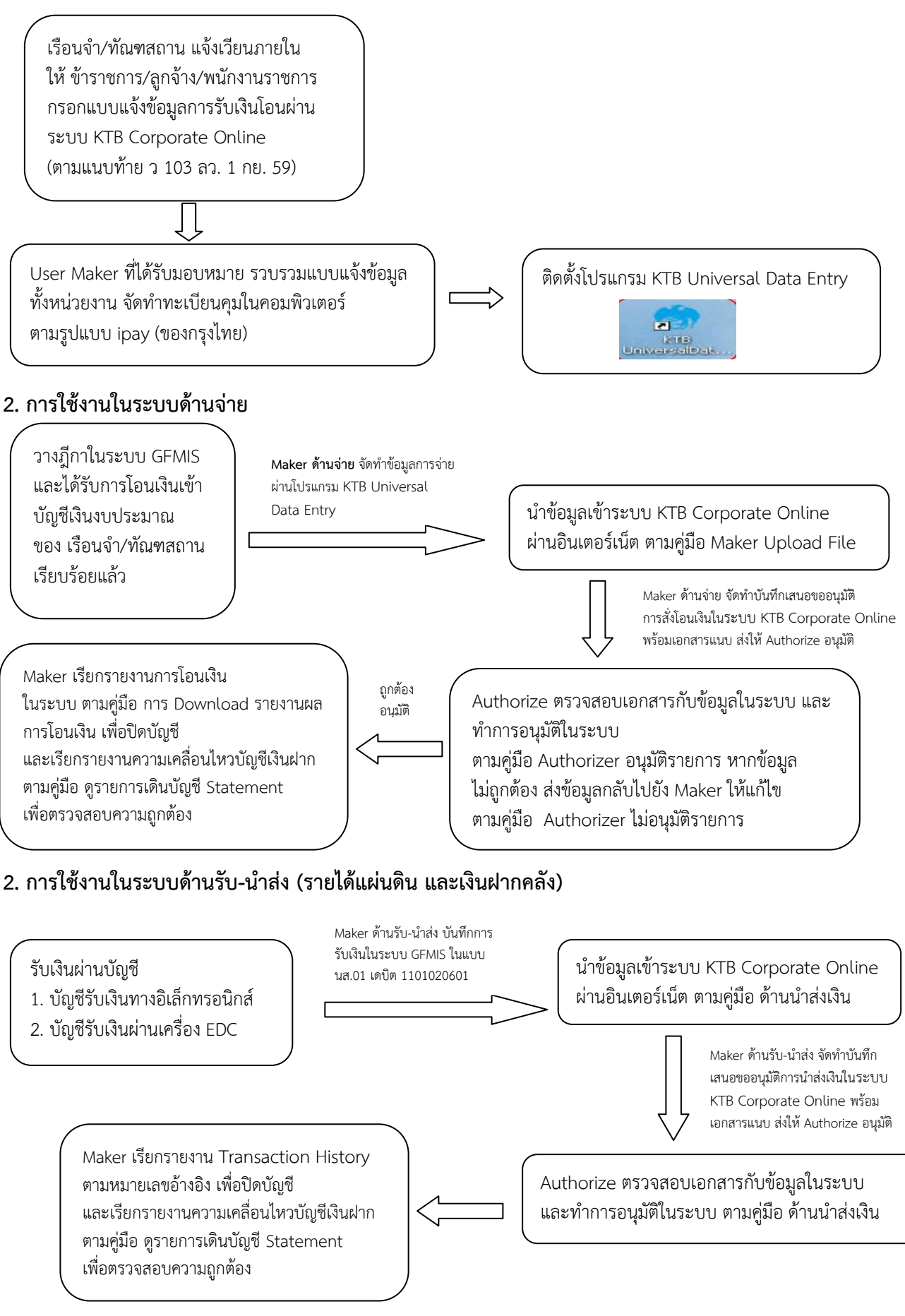